## Инструкция по обновлению программного обеспечения для терминалов Sagemcom DSI74HD в ручном режиме

1. С помощью пульта дистанционного управления (далее – ПДУ) перейдите в соответствующий пункт Меню: Меню/ Настройки/ Конфигурация системы/ Поиск обновлений

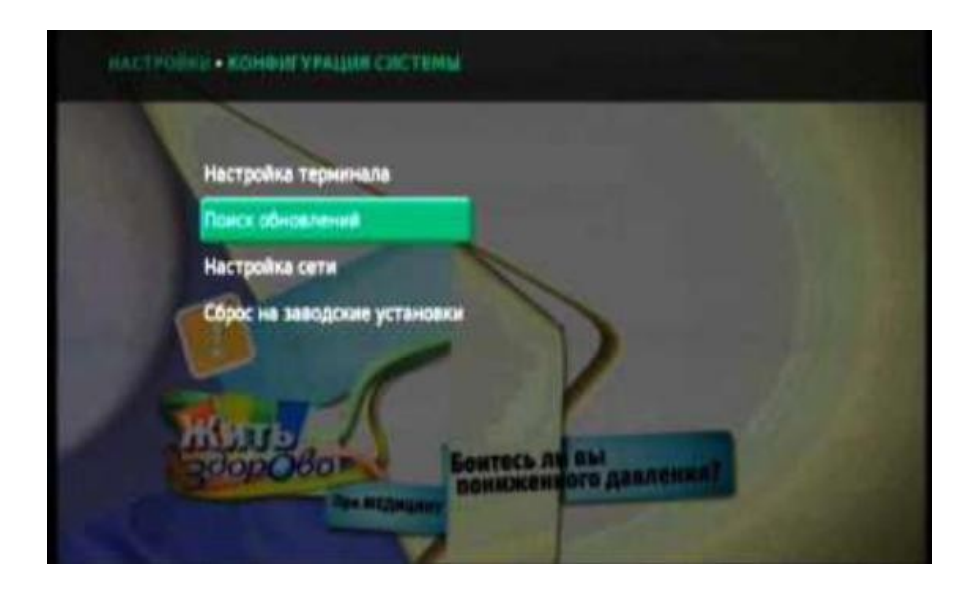

- 2. Установите следующие параметры:
- Передача DVBS2
- Поляризация Вертикальная
- Частота 12245
- Скорость потока 27500

| Передача                       | DV852        |
|--------------------------------|--------------|
| Поляризация                    | Вертикальная |
| Частота                        | 12245        |
| Скорость потока                | 27500        |
| Сечество<br>сигнала<br>Ублания | 60%          |
| prosenta                       |              |
|                                |              |

## Внимание!

Индикаторы «Качества сигнала» и «Уровень» должны отображать ненулевые значения (%).

Если указанные индикаторы отображают 0 %, проверьте подключения и настройки вашей антенной системы.

3. Нажмите ОК для активации поиска нового ПО.

4. Если новое ПО будет найдено, на экране отобразится сообщение:

«Доступно обновление. Нажмите ОК для перегрузки».

5. Подтвердите запуск процесса обновления, нажав ОК на ПДУ.

## Внимание!

Не отключайте терминал от сети питания во время выполнения обновления ПО.

- ▶ Процесс обновления длится не менее 16 минут.
- После обновления ресивер автоматически перезагрузится.

Если ваш терминал до начала процесса обновления имел версию ПО ниже, чем 4.0.60, то после обновления на версию ПО 4.0.94 терминал автоматически произведет сброс своих настроек к заводским установкам. При этом все пользовательские установки будут удалены.